Version 1.0

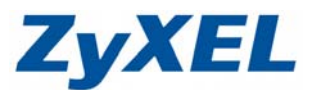

## 

步驟一:先至合勤官方網站<u>http://www.zyxel.com.tw</u>將設備韌體下載至桌面 上,並且解壓縮

步驟二:將電腦與設備以實體網路線連線,並確定設備燈號是否有亮起。

※串接方式設定,您可以參考以下影片:

http://www.zyxel.com.tw/zyxel/zyshow/index.php?SEQNO=413&int=Y

步驟三:進入設定畫面,即可看見韌體資訊

| 🔿 🥑 http://192.168. | 1.1/index.asp              | ♀ 聞 c ×           | 🧉: Welcome to ZyXEL NB 🗙     | <u>1</u> − 0 |
|---------------------|----------------------------|-------------------|------------------------------|--------------|
| ZyXEL               |                            |                   |                              | <b>R B</b>   |
| 2.1                 | 伏画                         |                   |                              |              |
| Status              |                            |                   | 重新整理問隔: 無 ▼                  | 立即重新整理       |
|                     | 装置資訊                       |                   | <u>条统</u> 状態                 |              |
| G-416N              |                            |                   |                              |              |
| <b>124</b>          | 糸統名稱:                      | NBG-416N          | 系統已執行時間: 01:17:04            |              |
| 全性                  | 朝體版本:                      | V1.00(USA.1)C0    | 目前日期/時間: 1970-01-01/01:17:04 |              |
| 10                  | WAN BUILD                  |                   | <b>系統資源</b> :                |              |
|                     | - MAC 位址:                  | 50:67:F0:31:E6:99 | - CPU 使用量: 0%                |              |
|                     | - 連線類型:                    |                   | - 記憶履使用重: 42%<br>約該熱学。       | °            |
|                     | - IP 12 址:<br>ID 乙/服務)# 罢。 | 0.0.0.0           | - 防火糖・                       |              |
|                     | - 17 1 約回火三早。              | 0.0.0.0           | - UPoP: 般用                   |              |
|                     |                            | 0.0.0.0           |                              |              |
|                     | LAN 資訊                     | 0.0.0.0           |                              |              |
|                     | - MAC 位排:                  | 50:67:60:31:66:98 |                              |              |
|                     | - IP 位址:                   | 192.168.1.1       |                              |              |
|                     | - IP 子網路遮罩:                | 255,255,255.0     |                              |              |
|                     | - DHCP:                    | 伺服器               |                              |              |
|                     | WLAN 資訊                    |                   |                              |              |
|                     | - MAC 位址:                  | 50:67:F0:31:E6:9A |                              |              |
|                     | - 狀態:                      | 開設                |                              |              |
|                     | - 名稱 (SSID):               | ZyXEL             |                              |              |
|                     | - 通道:                      | Auto              |                              |              |
|                     | - 作業頻道:                    | 1                 |                              |              |
|                     | - 安全棋式:                    | 無安全措施             |                              |              |
|                     | - 802.11 棋式:               | 802.11 b/g/n      |                              |              |
|                     | - WPS:                     | <u>未設定</u>        |                              |              |
|                     | 介面狀態                       |                   | 摘要                           |              |
|                     | 介面                         | 狀感 速率             | DHCP 表格 <u>(詳細資訊)</u>        |              |
|                     |                            |                   | 封包統計資料 (詳細資訊)                |              |

Version 1.0

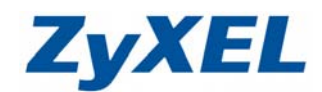

## 步驟四:點選"維護"→"工具"→"韌體",並點選"瀏覽"

|                                                 | .1/ 𝒫 - ☜ ♂ X 🥥 .:: Welcome to ZyXEL NB ×                                                                                                    |
|-------------------------------------------------|----------------------------------------------------------------------------------------------------|
| ZyXEL                                           |                                                                                                    |
| Status                                          | 護 > 工具 > 朝盤 3. 3. 第二 重新設動                                                                                                    |
| NBG-416N<br>酉 網路<br>酉 安全性<br>酉 管理<br>重 推護<br>条統 | <ul> <li>朝盤升级</li> <li>要升級內部路由器朝體,請瀏覽到二進位(.BIN)升級檔案的位置,然後按一下 Upload (上載)。升級檔案</li> <li>過壓縮(.ZIP 檔),您必須先解壓縮二進位(.bin) 檔。在某些情況下,您可能需要重新設定。</li> <li>檔案路徑:</li> </ul> |
| 日誌<br>二 工具<br>2.<br>久統作業模式<br>語言                |                                                                                                    |

步驟五:當您點選"瀏覽"後,麻煩請選擇您剛剛下載至桌面上的".bin 檔案"

| ← → @ http://192.                                                               | 168.1.1/                                |                                                                            | ρ-≊¢× 🧯                                                                                                    | ::: Welcome to ZyXEL NB 🗙                                                                                                    |                                                                                                    |                                                     | o ×<br>n∂ ☆ ≎                       |
|---------------------------------------------------------------------------------|-----------------------------------------|----------------------------------------------------------------------------|----------------------------------------------------------------------------------------------------|----------------------------------------------------------------------------------------------------|----------------------------------------------------------------------------------------------------|-----------------------------------------------------|-------------------------------------|
| ZyXEL                                                                           |                                         |                                                                            |                                                                                                    |                                                                                                    |                                                                                                    | <b>R</b> 1                                          | ) 🔊                                 |
| NBG-416N<br>中期論<br>中交全性<br>中管理<br>単維基<br>- 糸統<br>- 日誌<br>- 工具<br>- 糸統作葉根式<br>语言 | : 抽笑 > 工具 > 1<br>何度<br>句 度升<br>通見<br>宿泊 | 研究<br><u>築</u><br>一般<br>一般<br>一般<br>一般<br>一般<br>一般<br>一般<br>一般<br>一般<br>一般 | 度到二進位 (.BIN) 升級檔案的位<br>課題: 進位 (.bIN) 有。在某些情<br>避難: 一日<br>遵重: 一日<br>遵重: 一日<br>遵重: 一日<br>遵重: 一日<br>一日<br>一日<br>一日<br>一日<br>一日<br>一日<br>一日<br>一日<br>一日 | <ul> <li>■ 対議協一下 Upload (上載)。</li> <li>● Upload (上載)。</li> <li>● Upload (上載)。</li> <li>● NEG-416N_V1.00(USA.3)</li> <li>● NEG-416N_V1.00(USA.3)</li> <li>● 本名価</li> <li>● 注意事項</li> <li>● 注意事項</li> <li>■ 注意事項</li> </ul> | H級檔案可以從網站上下<br>◆ <b>4</b> 9 <i>愛尋</i> へ<br>∲<br>()C0_release n 20<br>20<br>)<br>)<br>()<br>「<br>所有檔案 (*<br>開致苦傷() | ★ ◇ 如果升級檔案經<br>//////////////////////////////////// | ×<br>第型<br>副N 福雲<br>PDF-XCh<br>文字文件 |
|                                                                                 | <b>::</b> M.L                           | 準備就緒                                                                       |                                                                                                    |                                                                                                    |                                                                                                    |                                                     |                                     |

**ZyXEL** 

Version 1.0

步驟六:正確選擇韌體後,點選"上載"

| ← → @ http://192                                                                                                    | 2.168.1.1/ P - 2 C × @                                                                                                    | Welcome to ZyXEL NB ×                                       |
|----------------------------------------------------------------------------------------------------|----------------------------------------------------------------------------------------------------|-------------------------------------------------------------|
| ZyXEL                                                                                                    |                                                                                                    | R 🗊 🗊                                                       |
| Status           PBG-416N           亞 網路           亞 安全性           查 管理           重 維護           - 糸統           - 日誌           - 工具           - 糸統作業模式           語音 | <ul> <li>: 維装 &gt; 工具 &gt; 朝健</li> <li>- 朝健</li> <li>- 朝健 養定 重新飲動</li> <li>- 朝健升級</li> <li>- 夏升級內部路由器朝體,請瀏覽到二進位 (.BIN) 升級檔案的位置,<br/>過壓縮(.ZIP 檔),您必須先解壓縮二進位 (.bin) 檔。在某些情况下</li> <li>- 檔案路徑: C:Wsers\erica\DesktopINE (瀏覽</li></ul> | 然後按一下 Upload (上載)。升級檔案可以從網站上下載。如果升級檔案經<br>,您可能需要更新設定。<br>上載 |

步驟七:畫面中會跳出確認訊息,煩請點選"確定",即可進行韌體升級動作

| (-) @ http://192                                                                                                    |                                                                   | D → B C × @: Welcome to ZyXEL NB × 🔂 🔂 🛠           |
|----------------------------------------------------------------------------------------------------|-------------------------------------------------------------------|----------------------------------------------------|
| ZyXEL                                                                                                    |                                                                   |                                                    |
| NBG-416N         中期湯         空空生生         曹 推選         ● 推選         ● 未送         ● 不統         一日誌         二耳         ● 永統         三百音 | > 抽試 > 工具 > (<br>何)<br>何)<br>何)<br>何)<br>何)<br>(<br>行)<br>(<br>行) | また<br>また<br>また<br>また<br>また<br>また<br>また<br>また<br>また |
|                                                                                                    | 11 ILL                                                            | 华国新游                                               |

Version 1.0

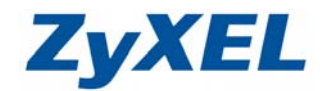

步驟八:此時會出現韌體升級的訊息,請稍待......

※韌體升級過程中,約需 5 分鐘,此段時間內勿切斷設備電源以及連線,避免造成 韌體更新不完全,導致設備無法正常使用!

| ← → @ http://19                                                                                                    | 2.168.1.1/     | り - 習 ♂ × 🧉 ::: Welcome to ZyXEL NB ×                                                   | - □ ×    |
|----------------------------------------------------------------------------------------------------|----------------|-----------------------------------------------------------------------------------------|----------|
| ZyXEL                                                                                                    |                |                                                                                         | <b>T</b> |
| Status           NBG-416N<           四期路           四安全性           回管理           書 推護           - 糸統           - 日誌           - 工具           - 糸統作業似式           :語言 | ★ 推進 > 工具 > 設定 | <b>正在進行創體升級</b><br>請 <b>約後</b><br>現在裝置將重新啟動。<br>由於沒有程序同時<br>完成的指示,請將得與分鐘後再重新嘗試<br>存取裝置。 |          |

**步驟九**: 韌體升級完畢後, 會自動回到狀態視窗, 此時您可以在視窗中看見升級後 的韌體版本!

|                                              | 1/                                                   | X 9 🗟 + Q                                                                                                    | 🧉:: Welcome to ZyXEL NB 🔉                                                                                 | <                              |                           | ×<br>☆⊅ |
|----------------------------------------------|------------------------------------------------------|----------------------------------------------------------------------------------------------------|----------------------------------------------------------------------------------------------------|--------------------------------|---------------------------|---------|
| ZyXEL                                        |                                                      |                                                                                                    |                                                                                                    |                                | <b>R B</b>                |         |
| > 狀<br>NBG-416N<br>音明路<br>喜安全性<br>音管理<br>音推護 | 基<br><b> <del>         ま</del>安古和<br/>祭統名稱:<br/></b> | NBG-416N<br>V1.00(USA.3)C0<br>50:67:F0:31:E6:99<br>PPP over Ethernet<br>0.0.0.0<br>0.0.0.0<br>0.0.0.0<br>0.0.0.0 | 重新整理開隔: #<br><b>条統狀態</b><br>系統已執行時間:<br>目前日期/時間:<br>糸統資源:<br>- CPU 使用量:<br>- 記憶體使用量:<br>- 約火牆:<br>- UPnP: | 00:00:25<br>1970-01-01/00:00:2 | 立即重新整理<br>5<br>29%<br>41% |         |

※若是韌體升級畫面停留過長,而未自動回到狀態頁面,請您另外開啟新網頁,手動輸入設備IP 位址 192.168.1.1,進入設備狀態頁面,檢查韌體版本!